## Outlook2007 中通过 IMAP 设置企业邮箱

提示:本文将指导大家怎样在 outlook2007 中通过 IMAP 协议设置使用 263 企业邮箱,并以 lisi@test.263.net 企业邮箱地址为例进行说明(目前 IMAP 功能只在 263G+邮局产品中提供)。

首先打开 outlook2007,从主菜单中选择"工具"菜单,选择"账户设置"。在"账户设置"面板中,点击"电子邮件"选项卡下的"新建"按钮,弹出如下面板。

| 加新电子邮件 | 彩户                                                                                                    | Σ  |
|--------|----------------------------------------------------------------------------------------------------|----|
| 选择电子邮  | 件服务                                                                                                    | Ϋ́ |
| ۲      | <b>Microsoft Exchange、POP3、IMAP 或 HTTP(M)</b><br>连接到 Internet 服务提供商(ISP)提供的电子邮件帐户或您所在组织的<br>Microsoft Exchange 服务器。 |    |
| Ô      | <b>其他 (0)</b><br>连接以下服务器类型。                                                                                         |    |
|        | Microsoft Outlook Hotmail Connector<br>Outlook 手机信息服务                                                               |    |
|        |                                                                                                    |    |
|        |                                                                                                    |    |
|        |                                                                                                    |    |
|        |                                                                                                    |    |
|        | (B)                                                                                                    | 取消 |

勾选"Microsoft Exchange、POP3、IMAP 或 HTTP"选项,然后点击"下一步"。弹出如下面板,勾选"手动配置服务器设置或其他服务器类型"选项。点击"下一步"

| 加新电子邮件帐户           |                           | X                         |
|--------------------|---------------------------|---------------------------|
| 自动帐户设置             |                           | ×.                        |
| <b>您的姓名(T)</b> : [ |                           |                           |
| 电子邮件地址(2): [       | 示例: Barbara Sankovic      |                           |
| 密码(P): [           | 示例: barbara@contoso.com   |                           |
| 重新雑入密码(II):[       | 键入您的 Internet 服务提供商提供的密码。 |                           |
|                    |                           |                           |
|                    |                           |                           |
| ☑ 手动配置服务器设置        | 呈或其他服务器类型(M)              |                           |
|                    |                           | < 上一步 (B) 下一步 (M) ><br>取消 |

3. 进入之后可以看到设置界面,如下图所示。我这里就例举 lisi@test.263.net 企业邮箱的 设置方法。

## 用户信息:

您的姓名: 任意填写 电子邮件地址: 你的邮箱帐户(完整的邮箱账户地址)

## 服务器信息:

账户类型: IMAP 接受邮件服务器: imapcom.263xmail.com 发送邮件服务器: smtpcom.263xmail.com

## 登录信息:

用户名:您的邮箱地址

密码: 电子邮件密码

| 励新电子邮件帐户                             |                        | 23                                           |
|--------------------------------------|------------------------|----------------------------------------------|
| Internet <b>电子邮件设置</b><br>这些都是使电子邮件帐 | 户正确运行的必需设置。            |                                              |
| 用户信息                                 |                        | 测试帐户设置                                       |
| 您的姓名(Y):                             | 李四                     | 填写完此这些信息之后,建议您单击下面的按钮进<br>行帐口300年。 (京東区级)安华) |
| 电子邮件地址(E):                           | lisi@test.263.net      | 们和广观风。《需要网络庄按》                               |
| 服务器信息                                |                        |                                              |
| 帐户类型(A):                             | IMAP                   | 则叫啦户设置(1)                                    |
| 接收邮件服务器(I):                          | imapcom. 263xmail. com |                                              |
| 发送邮件服务器(SMTP)(0):                    | smtpcom.263xmail.com   |                                              |
| 登录信息                                 |                        |                                              |
| 用户名(V):                              | lisi@test.263.net      |                                              |
| 密码(P):                               | ****                   |                                              |
| 🔽 i                                  | 已住密码(R)                |                                              |
| 要求使用安全密码验证 (S)                       | PA)进行登录 (Q)            | <b>其他设置 00)</b>                              |
|                                      |                        | <上一步 (B) 下一步 (M) > 取消                        |

 完成如上设置后,点击"其他设置"按钮,在弹出面板的"发送服务器"选项卡下, 勾选"我的发送服务器(SMTP)要求验证"选项。

| Ir | nternet F | 电子邮件询  | 受置        |         |      | 23   |
|----|-----------|--------|-----------|---------|------|------|
|    | 常规        | 文件夹    | 发送服务器     | 连接      | 高级   |      |
| U  | 🔽 我的      | 发送服务   | 器(SMTP)要求 | 验证(0)   |      |      |
|    | ۱ (۲      | 使用与接收  | 如此件服务器构   | 目同的设置   | 畳(V) |      |
|    | 03        | 登录使用(  | 1)        |         |      | <br> |
|    | J         | 用户名(M) | ):        |         |      |      |
|    | ş         | 密码(P): |           |         |      |      |
|    |           |        | 🗾 记住密     | 码(R)    |      |      |
|    | [         | 要求安    | 全密码验证 (S  | PA) (Q) |      |      |
|    |           |        |           |         |      |      |
|    |           |        |           |         |      |      |
|    |           |        |           |         |      |      |
| L  |           |        |           |         |      |      |
|    |           |        |           |         |      |      |
|    |           |        |           |         |      |      |
|    |           |        |           |         |      |      |
|    |           |        |           |         |      |      |
| 1  |           |        |           |         |      | <br> |
|    |           |        |           |         | 确定   | 取消   |

5. 在 "高级"选项卡下,确定 IMAP 的服务器端口号为: 143,设置完成后点击"确定"。

| nternet 电子邮件设置                | 23 |  |  |  |
|-------------------------------|----|--|--|--|
| 常规 文件夹 发送服务器 连接 高级            |    |  |  |  |
| 服务器端口号                        |    |  |  |  |
| 接收服务器(IMAP)(I): 143 使用默认设置(D) |    |  |  |  |
| 使用以下加密连接类型(2): 无              | •  |  |  |  |
| 发送服务器(SMTP)(0): 25            |    |  |  |  |
| 使用以下加密连接类型(C): 无              |    |  |  |  |
| 服务器超时(T)                      |    |  |  |  |
| 短                             |    |  |  |  |
| 文件夹                           |    |  |  |  |
| 根文件夹路径 (F):                   |    |  |  |  |
|                               |    |  |  |  |
|                               |    |  |  |  |
|                               |    |  |  |  |
|                               |    |  |  |  |
|                               |    |  |  |  |
| 确定即                           | 消  |  |  |  |

6. 返回到"添加新电子邮件账户"面板,点击"下一步"按钮。

| 加新电子邮件帐户                      |                        | Σ                      |
|-------------------------------|------------------------|------------------------|
| Internet 电子邮件设置<br>这些都是使电子邮件帐 | 户正确运行的必需设置。            |                        |
| 用户信息                          |                        | 测试帐户设置                 |
| 您的姓名(Y):                      | 李四                     | 填写完此这些信息之后,建议您单击下面的按钮递 |
| 电子邮件地址(E):                    | lisi@test.263.net      | 口和小小咖啡。《带菜炒甜用花》        |
| 服务器信息                         |                        |                        |
| 帐户类型(A):                      | IMAP                   | 测试帐户设置(1)              |
| 接收邮件服务器(I):                   | imapcom. 263xmail. com |                        |
| 发送邮件服务器(SMTP)(0):             | smtpcom. 263xmail. com |                        |
| 登录信息                          |                        |                        |
| 用户名(V):                       | lisi@test.263.net      |                        |
| 密码(P):                        | ****                   |                        |
| 🔽 i                           | 2住密码 (R)               |                        |
| 🔲 要求使用安全密码验证 (3               | PA)进行登录 (Q)            | [其他设置 00)              |
|                               |                        | < 上一步 (B) 下一步 (N) > 取消 |

 设置完成后,会显示设置成功的提示。在 outlook 左侧导航菜单中,选择此账号,您会 看到正在同步文件夹及邮件,如下图所示。

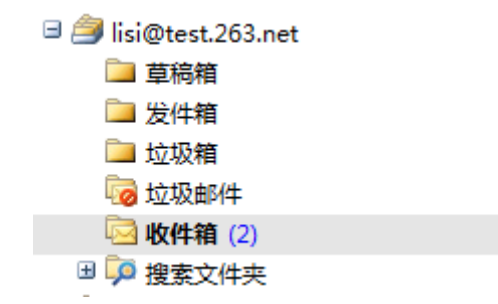

如果您实现"已发邮件"与服务器端的同步。请在此账户的设置面板中,点击"其他设置"按钮,在弹出的设置面板中,选择"文件夹"选项卡。您可以指定"发件箱"来保存此账户的已发送邮件。

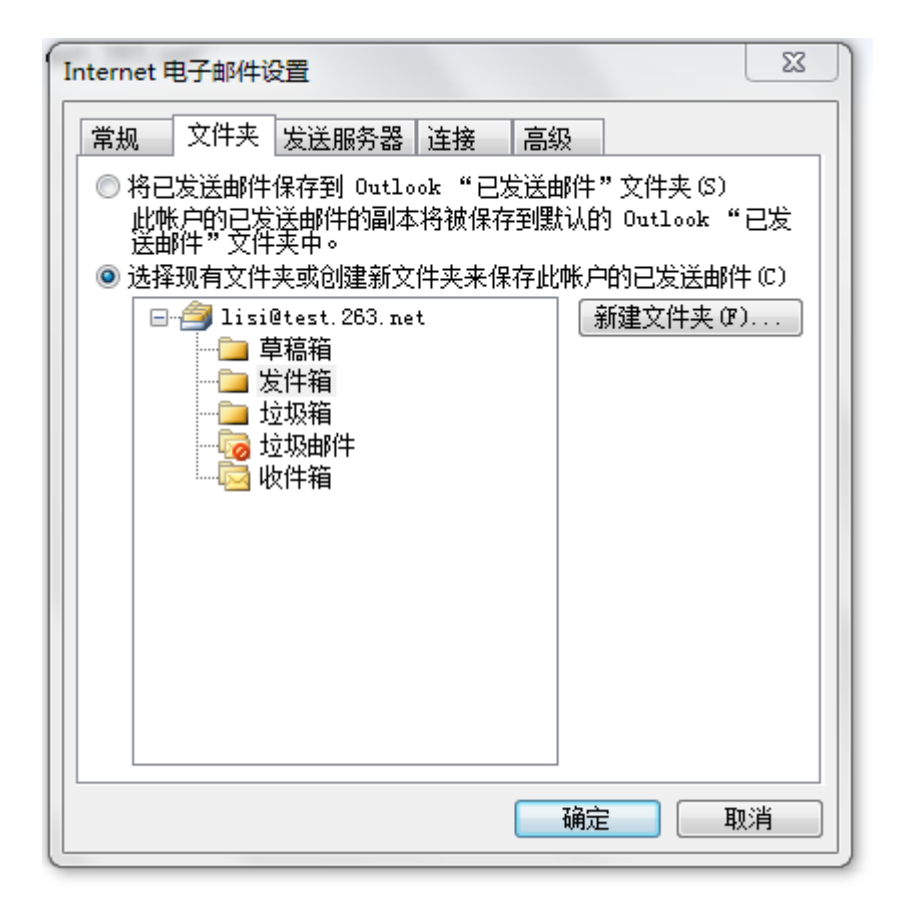

设置完成后,您的已发送邮件就会保存到此文件下,从而实现与网页邮箱"已发送"文件的同步。

通过以上这些设置,您就可以通过 IMAP 协议成功设置 263 企业邮箱了。通过 IMAP 协议,您在 outlook 邮件客户端对邮件的任何操作,与网页邮箱都是多向同步的。